## PASSPORT® EXPRESS LANE™ OPERATIONS

## CONFIGURE FUEL TRANSACTIONS

Passport<sup>®</sup> Express Lane<sup>™</sup> is filled with unique convenience store-specific features like purchasing fuel. HERE'S HOW TO SET THAT UP.

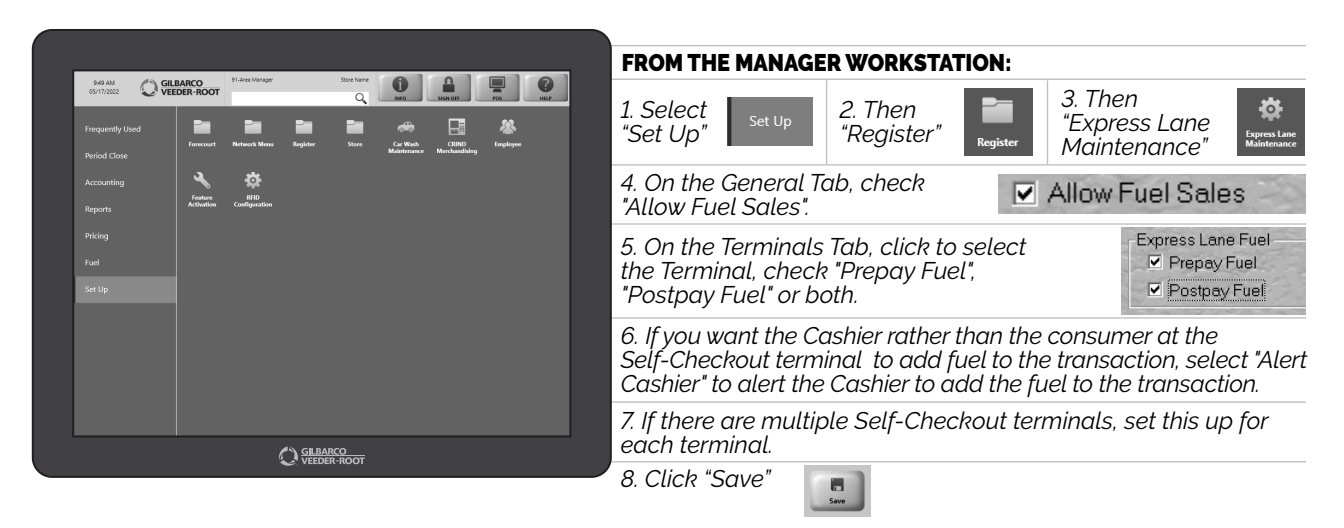

NOW YOUR GUESTS CAN BUY ANYTHING AT YOUR STORE - INSIDE AND OUT.

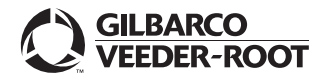

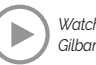